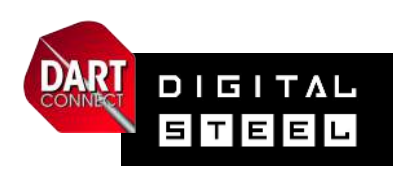

# **Cashier Station Guide**

## **CASHIER STATION BASICS**

### Opening event registration:

- Log into bracket program and open cashier station on PC
- Open events from "Inactive" list to make available in registration kiosk

#### Managing event entries:

- Go to "Open" tab and select event
- Click on a player/team in pending list to accept entry
- Double-check that player names AND event name are correct
- □ If correct, click "confirm"
- If incorrect, click "remove" and instruct player to re-register
- Click "Cancel" to return entry to pending list
- Click "Close Event Registration" to remove event from registration kiosk
- Re-open events from the "Closed" tab

#### Pro Tips / Troubleshooting:

- To remove a player/team from an event, click "Add/Remove Players" (see detailed instructions)
- ALWAYS check that players are registering for the correct event (most common error is accepting a mixed gender team for the men's doubles, etc)
- Use the dashboard tab to view overall entry numbers, note that pending entries can not be accepted on dashboard screen

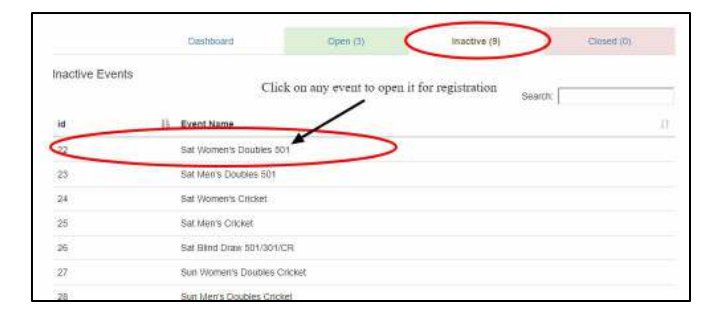

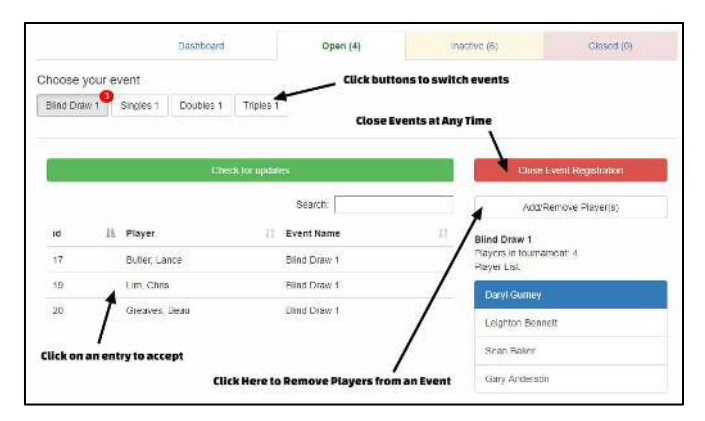

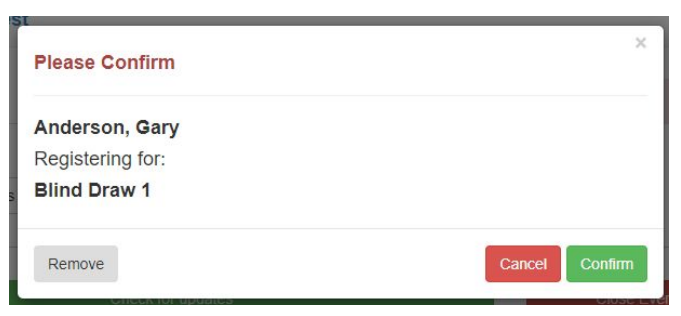

|                                 | 04                                                                              | abboard                                      | Oper +5;                                             | kerba-F                |                                 | iceed (Ir            |
|---------------------------------|---------------------------------------------------------------------------------|----------------------------------------------|------------------------------------------------------|------------------------|---------------------------------|----------------------|
| egistra<br>Is ez la<br>Is ez la | son Deshboard<br>a ei al omer rending egision ar<br>atta i son omer en pilot ko | s To acceptic oxylexade<br>native systements | n please discrition (contrals, e<br>w.et., e Mcc.rep | er tak bar av aldet ta | ersenner in Griesee             | S TI MAS INIS A MARY |
|                                 |                                                                                 | Samit                                        |                                                      | Entrant Counts:        |                                 |                      |
| -1                              | IF MAN                                                                          | 11 Este                                      | (%))))                                               | O Date                 | Events                          |                      |
| 100                             | Carry, Michael                                                                  | Sol - Neth Deables Crowl                     |                                                      | 5.11                   | Instruction being of the second | n                    |
|                                 | If my be                                                                        |                                              |                                                      | > 1 1                  | Avita Internet                  | <b>4</b> 5           |
| 21.                             | WER WAY<br>Mean, Deco                                                           |                                              | Months Training Colored                              | Irest                  | ss Excela                       |                      |
|                                 |                                                                                 |                                              |                                                      | E1-5                   | her Capacite                    | 4                    |
| 122                             | Hara Osalay                                                                     |                                              | Sel - Leaves Discardo Chiller                        | F1 6                   | trango Dowr                     | Ar.                  |
|                                 | - and any cost -                                                                |                                              |                                                      |                        | HEATS                           | - 1                  |
| 200                             | Column Diameter                                                                 | 204                                          | I - NATA DISTANCE DIST                               | ×                      | 66a /s. 664                     | d.                   |
| 211                             |                                                                                 | 3.5                                          |                                                      |                        | Mars 11840 (9)1                 | d                    |
|                                 | Seatan, Kat                                                                     |                                              | No. 1. HINS I I III                                  | 917                    | Lader Crowl                     | 4                    |
| 1.40                            | The construction of                                                             | Sal - Norty Doubles of stud                  |                                                      | p+                     | Nº KA DEGA                      | 1                    |
|                                 | Select Avy                                                                      |                                              |                                                      | 8.                     | Date: Dol ( 1032)               | 0                    |
|                                 |                                                                                 |                                              |                                                      | -C                     | No ny Dalaka set                | 4                    |
|                                 |                                                                                 |                                              |                                                      | Gar.                   | N ped Doublex \$9               | 9                    |
|                                 |                                                                                 |                                              |                                                      | Th B                   | PROFILE THE A                   | 59                   |
|                                 |                                                                                 |                                              |                                                      | TRAFT                  | urness: Told                    | 200                  |
|                                 |                                                                                 |                                              |                                                      |                        |                                 |                      |

Click the (?) <u>A</u> icons to access help information inside the bracket program.